# MF645Cx-接收傳真至電郵

## MF645Cx – Received Fax To Email

- 1. 確認印表機電源已開啟及分別已完成網絡連線和傳真設定 Confirm the printer is powered on and completed the <u>network connection</u> and fax settings respectively
- 2. 在首頁中按「狀態確認」

Tap "Status Monitor" on the home screen

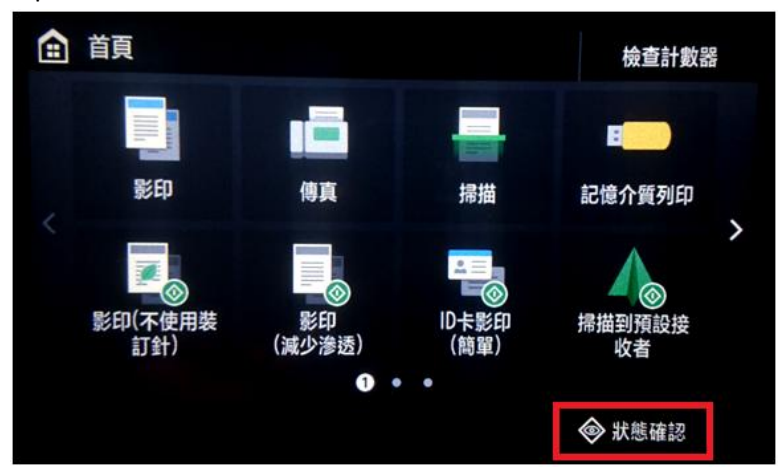

3. 按「網路資訊」

Tap "Network Information"

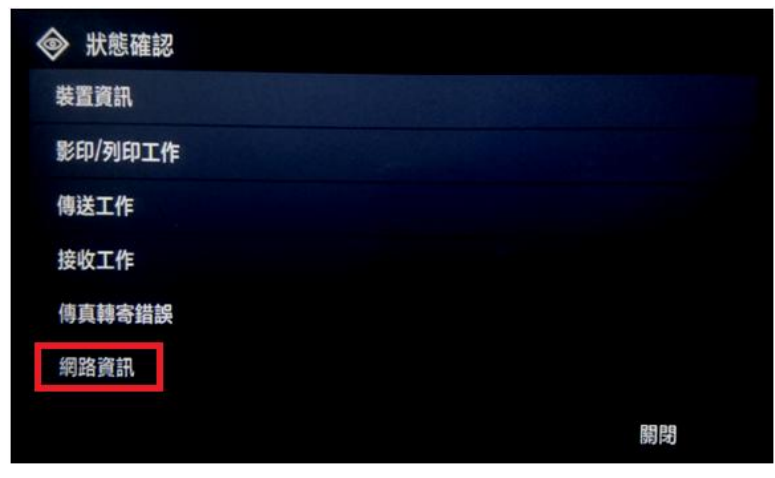

**4.** 按「IPv4」

Tap "IPv4"

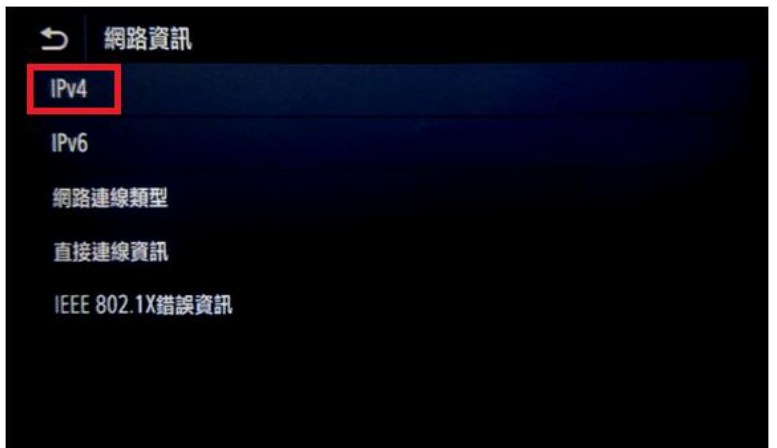

5. 檢查 IP 位址

Check the IP Address

| IPv4  |             |
|-------|-------------|
| IP位址  |             |
| 子網路遮罩 | :           |
| 閘道器位址 | : 10.3.20.1 |
| 主機名稱  | : 0         |
| 網域名稱  | :           |

6. 在電腦瀏覽器網址欄輸入印表機 IP 位址,以系統管理員模式登入遠端控制台 (如已設定管理員識別碼及密碼, 須在此輸入;預設皆為 7654321)

Type the IP address in the address bar of internet browser, login with System Manager Mode (Enter the System Manager ID and PIN if necessary; default for both are 7654321)

| Canon 登入                |                           |
|-------------------------|---------------------------|
| MF633C/635C / MF633C/63 | 5C /                      |
| ●系統管理員模式<br>●一般使用者模式    |                           |
| 使用者名稱:                  |                           |
| 一般使用者無                  | 嘉翰入使用者名稱即可登入。             |
| 遠端使用者介面存取PIN            | L:                        |
|                         | 登入                        |
|                         | Copyright CANON INC. 2017 |

7. 按「通訊錄」

Click "Address Book"

| imageCLASS                  | 裝置名稱: MF633C/635C<br>產品名稱(序號): MF633C/635C<br>位置: | 費出                                        |
|-----------------------------|---------------------------------------------------|-------------------------------------------|
| 没 遠端使用者介面:入口網站              | Language: 🤇                                       | Chinese (Traditional) • D <u>政系統管理員邮件</u> |
|                             | 最近更新: 27/04 2017 04:23:44 PM 🛟                    | → 計解確認/取満                                 |
| 装置基本資訊                      |                                                   |                                           |
| 装置状態                        |                                                   |                                           |
| 印表權: 😑 列印就緒。                |                                                   | ∠★)設定/註冊                                  |
| 掃描譯: 😑 掃描就緒。                |                                                   |                                           |
| 傳真:<br>章 準備傳送或接收傳真。<br>鎮謀資訊 |                                                   | 通訊錄                                       |
| 沒有錯誤                        |                                                   |                                           |
| (X72300A+                   |                                                   | Application Library                       |
| 消耗品資訊                       |                                                   |                                           |

8. 選擇任何一個「未註冊」的項目

### Choose either one of "Not Registered"

| imageCLASS | MF633C/635C / MF633C/6 | 35C / |              |     | 至入口網站 登出 |
|------------|------------------------|-------|--------------|-----|----------|
| 🔺 通訊錄      |                        |       |              |     | 致系統管理員郵件 |
| 我的最愛       | 通訊録:                   | 我的最愛  |              |     |          |
| 簡碼撥號       | 我的最                    | 最愛    |              |     |          |
|            | 我的情                    |       | <b>左</b> 179 | 拉佐本 |          |
|            | 數里                     | 類空    | 谷穂           | 接収者 |          |
|            | 01                     | 0     | 未註冊          |     | 刪除       |
|            | 02                     | •     | 未註冊          |     | 刪除       |
|            | 03                     | •     | 未註冊          |     | 刪除       |
|            | 04                     | •     | 未註冊          |     | 刪除       |
|            | 05                     | •     | 未註冊          |     | 刪除       |
|            | 06                     | •     | 未註冊          |     | 刪除       |

9. 選擇「電子郵件」,然後按「確定」

Choose "E-Mail", then click "OK"

| imageCLASS | MF633C/635C / MF633C/635C /                                                                                      | 至入口網站 登出 |
|------------|----------------------------------------------------------------------------------------------------|----------|
| 🧧 通訊錄      |                                                                                                    | 致系統管理員郵件 |
| 我的最愛       | 通訊録:我的最愛 > 註冊新接收者                                                                                                |          |
| 瞺碼撥號       | <b>註冊新接收者</b><br>選擇要註冊的接收者類型並按一下[確定]。<br><b>要註冊的接收者類型</b><br>類型:<br>類型:<br>● ● ● ● ● ● ● ● ● ● ● ● ● ● ● ● ● ● ● | 確定取消     |
|            | Ā                                                                                                    |          |

10. 輸入名稱及電子郵件位址,然後按「確定」

Enter the name and e-mail address, then click "OK"

| imageCLASS | MF633C/635C / | / MF633C/635C / |                      |     | 至入口網站            | 登出       |
|------------|---------------|-----------------|----------------------|-----|------------------|----------|
| 🤷 通訊錄      |               |                 |                      |     | 致系統管理            | 員郵件      |
| 我的最愛       |               | 通訊録:我的最愛 > 註冊預  | 新接收者 > 註冊新接收者 : 電子郵件 |     |                  |          |
| 簡碼撥號       |               | 註冊新接收者:電        | 子郵件                  |     |                  |          |
|            |               |                 |                      | 確定  | 取消               |          |
|            |               | 電子郵件            |                      |     |                  |          |
|            |               | 數量:             | 01                   |     |                  |          |
|            |               | 名稱:             | Test                 | ]   |                  |          |
|            |               | 電子郵件位址:         | xxx@xxx.com          |     |                  |          |
|            |               | <b>T</b>        |                      |     |                  |          |
|            | (             |                 |                      | Сој | pyright CANON IN | IC. 2017 |

11. 如要設定 SMTP 伺服器,請返回入口網站,然後按「設定/註冊」

If need to setup SMTP server, please go back to the portal page, and then click "Settings/Registration"

| imageCLASS       | 裝置名稱: MF633C/635C<br>產品名稱(序號): MF633C/635C<br>位置: | c 登出                                 |
|------------------|---------------------------------------------------|--------------------------------------|
| 没 遠端使用者介面:入口網站   |                                                   | Language: Chinese (Traditional) *  つ |
|                  | 承近更新: 27/04 2017 04:2                             | 23:44 PM t                           |
| 装置基本資訊           |                                                   |                                      |
| 装置状態             |                                                   |                                      |
| 印表標: 🔵 列印就緒。     |                                                   | ∠→→) 設定/註冊                           |
| 掃描器: 👝 掃描就緒。     |                                                   | ×7                                   |
| 傳真: ● 準備傳送或接收傳真。 |                                                   | <b>上</b> 通訊錄                         |
| 錯误資訊             |                                                   |                                      |
| 沒有錯誤。            |                                                   | Application Library                  |
| 消耗品資訊            |                                                   |                                      |

### 12. 按「傳送設定」

### Click "TX Settings"

| imageCLASS                            | MF633C/635C / MF633C/635C /                                     | 至入口網站  | 登出 |
|---------------------------------------|-----------------------------------------------------------------|--------|----|
| 🛞 設定/註冊                               |                                                                 | 致系統管理員 | 郵件 |
| 参數選擇<br>紙張設定<br>顯示設定<br>定時醫設定<br>網路設定 | 設定/註冊:参數選擇:紙張設定<br>紙張設定<br>紙張設定<br>多用途紙盤                        | 編輯     |    |
| 外部介面設定<br>可存取性設定<br>音星控制              | 裝入紙張時指定: 開啟<br><b>紙匣1</b><br>紙張尺寸: A4<br>紙張類型: 普通紙1(71-82 g/m2) |        |    |
| <b>功能設定</b><br>一般設定                   |                                                                 |        |    |
| 影印設定<br>印表機設定<br>傳送設定<br>接收/轉寄設定      |                                                                 |        |    |

13. 按「電子郵件/網際網路傳真設定」

### Click "E-mail/I-FAX Settings"

| imageCLASS | MF645C / MF645C /       | 至入口網站 | 登出  |
|------------|-------------------------|-------|-----|
| 🛞 設定/註冊    |                         | 致系統管理 | 員郵件 |
| 重新啟動學      | 設定/註冊:功能設定:傳送設定         |       |     |
| 參數選擇       | 傳送設定                    |       |     |
| 紙張設定       | 傳送設定                    |       |     |
| 顯示設定       | 一般設定                    |       |     |
| 定時器設定      | 傳送功能的認證設定               |       |     |
| 網路設定       | 掃描和傳送設定                 |       |     |
| 外部介面設定     | 傳送結果報表<br>電子郵件/網際網路傳真設定 |       |     |
| 可存取性設定     | 傳真傳送設定                  |       |     |
| 音量控制       | Ā                       |       |     |
| 功能設定       |                         |       |     |
| 一般設定       |                         |       |     |
| 影印設定       |                         |       |     |

14. 按「編輯」

| imageCLASS | MF633C/635C / MF633C/635C /                                       | 至入口網站 | 登出  |
|------------|-------------------------------------------------------------------|-------|-----|
| 🛞 設定/註冊    |                                                                   | 致系統管理 | 員郵件 |
| 參數選擇       | 設定/註冊:功能設定:傳送設定 > 網路設定 - 電子郵件/網際網路傳真設定                            |       |     |
| 紙張設定       | 網路設定 - 電子郵件/網際網路傳真設定                                              |       |     |
| 顯示設定       |                                                                   | 編輯    |     |
| 定時器設定      | 網路設定 - 電子郵件/網際網路傳真設定                                              |       | Ξ.  |
| 網路設定       | SMTP伺服器:                                                          |       | - 1 |
| 外部介面設定     | 電子郵件位址:<br>POP接收: 關閉                                              |       | - 1 |
| 可存取性設定     | 認證/加密設定                                                           |       |     |
| 音量控制       | <ul> <li>傳送前使用POP認證: 關閉</li> <li>SMTP認證(SMTP AUTH): 關閉</li> </ul> |       | - 1 |
| 功能設定       | 使用SMTP的TLS: 關閉                                                    |       |     |
| 一般設定       | 使用POP的TLS: 關閉                                                     |       | - 1 |
| 影印設定       | <b>清除郵件信箱</b><br>POP伺服器:                                          |       | - 1 |
| 印表機設定      | 1000                                                              |       |     |
| 傳送設定       | *                                                                 |       |     |

15. 必需輸入「SMTP 伺服器及「電子郵件位址」,按電郵伺服器要求設定「認證/加密設定」,然後按「確定」 Enter the "SMTP Server" and "E-Mail address", enter the "Authentication/Encryption Settings" depends on the SMTP server settings if necessary, and then click "OK"

| imageCLASS | MF633C/635C / MF633C/635C /               | 全人口網站      | 豊  |
|------------|-------------------------------------------|------------|----|
| (米) 設定/註冊  |                                           | 致系統管理      | 員郵 |
| 參數選擇       |                                           | 子郵件/網際網路傳真 | 設定 |
| 紙張設定       | 編輯網路設定 - 電子郵件/網際網路傳真設定                    |            |    |
| 顯示設定       | 變更下列設定。                                   | 確定 取消      |    |
| 定時器設定      | 土電源開閉時時間以後,變更將主义。<br>網路設定 - 電子郵件/網際網路傳真設定 |            |    |
| 網路設定       | SMTP伺服器:                                  |            |    |
| 外部介面設定     | 電子郵件位址:                                   |            |    |
| 可存取性設定     | POP伺服器:                                   |            |    |
| 音量控制       | 使用者名稱:                                    |            |    |
| 力能設定       | □ 設定/變更密碼                                 |            |    |
| 一般設定       | 密碼:                                       |            |    |
| 影印設定       | POP接收                                     |            |    |
|            | POP間隔: 0 分鐘(0=關閉/1-99)                    |            |    |
| 印表機設定      | 認證/加密設定                                   |            |    |
| 傳送設定       | □ 傳送前使用POP認證                              |            |    |
| 接收/轉寄設定    | □ 使用APOP認證                                |            |    |
| 1          | <ul> <li>使用SMTP認證(SMTP AUTH)</li> </ul>   |            |    |
| 儲存/存取檔案設定  | 使用者名稱:                                    |            |    |
| 安全列印設定     | □ 設定/變更密碼                                 |            |    |
| 常用設定       | 密碼:                                       |            |    |

### 16. 確認設定

#### Confirm the settings

| imageCLASS MF633C/635C | / MF633C/635C /                   |                      | 至入口網站 登出 🖆 |
|------------------------|-----------------------------------|----------------------|------------|
| 🛞 設定/註冊                |                                   |                      | 致系統管理員郵件   |
| 參數選擇                   | 設定/註冊:功能設定:傳送設定 > 網               | 1路設定 - 電子郵件/網際網路傳真設定 |            |
| 紙張設定                   | 網路設定 - 電子郵件/網路                    | 際網路傳真設定              |            |
| 顯示設定                   |                                   |                      | 編輯         |
| 定時器設定                  | 網路設定 - 電子郵件/網際網路傳真語               | 段定                   |            |
| 網路設定                   | SMTP伺服器:                          |                      |            |
| 外部介面設定                 | 電子郵件位址:<br>POP描版:                 |                      |            |
| 可存取性設定                 | 認證/加密設定                           | CHERI                |            |
| 音量控制                   | 傳送前使用POP認證:<br>SMTP認證(SMTP AUTH): | 關閉                   |            |
| 功能設定                   | 使用SMTP的TLS:                       | 關閉                   |            |
| 一般設定                   | 使用POP的TLS:                        | 關閉                   |            |
| 影印設定                   | <b>清除郵件信箱</b><br>POP伺服器:          | 洁险                   |            |
| 印表機設定                  |                                   | (Paro)               |            |
| 傳送設定                   | *                                 |                      |            |
| 接收/轉寄設定                |                                   |                      |            |

17. 如要設定傳真轉寄,請按「接收/轉寄設定」,再按「傳真接收設定」

If you need to setup FAX forwarding, please click "RX/Forwarding Settings", then click "Fax RX Settings"

| imageCLASS MF645C / MF6 | 45C /                      | 至入口網站 | 登出  |
|-------------------------|----------------------------|-------|-----|
| ↔ 設定/註冊                 |                            | 致系統管理 | 員郵件 |
| 重新啟動裝置                  | 設定/註冊:功能設定:接收/轉寄設定         |       |     |
| 參數選擇                    | 接收/轉寄設定                    |       |     |
| 紙張設定                    | 接收/轉寄設定                    |       |     |
| 顯示設定                    |                            |       |     |
| 定時器設定                   | 網際網路局得具設定<br><u>傳真接收設定</u> |       |     |
| 網路設定                    | Ā                          |       |     |
| 外部介面設定                  |                            |       |     |
| 可存取性設定                  |                            |       |     |
| 音量控制                    |                            |       |     |
| 功能設定                    |                            |       |     |
| 一般設定                    |                            |       |     |
| 影印設定                    |                            |       |     |
| 印表機設定                   |                            |       |     |
| 傳送設定                    |                            |       |     |
| 接收/轉寄設定                 |                            |       |     |
| 儲存/存取檔案設定               |                            |       |     |
| 安全列印設定                  |                            |       |     |

18. 傳真接收設定>轉寄設定>按「編輯」

### Click "Edit" in Forwarding Settings

| imageCLASS        | MF645C / MF64 | 5C /             |             | 至入口網站 | 登出  |
|-------------------|---------------|------------------|-------------|-------|-----|
| 🛞 設定/註冊           |               |                  |             | 致系統管理 | 員郵件 |
| 重新的新              | は豊            | 設定/註冊:功能設定:接收/轉寄 | 設定 > 傳真接收設定 |       |     |
| 单数 题 使            | UPCE          | 庙直培收约中           |             |       |     |
| 307£UH21=         |               | 诗具玫瑰风            |             |       |     |
| 紙張設定              |               | 基本設定             |             |       |     |
| 顯示設定              |               |                  |             | 編輯    |     |
|                   |               | 雙面列印:            | 開閉          |       |     |
| 正時莆設定             |               | ECM接收:           | 開啟          |       |     |
| 網路設定              |               | 塑鈴音:             | 開啟          |       |     |
| 从部公面纪会            |               | 響鈴次數:            | 2           |       |     |
| 91 AP7 THE XAE    |               | 遠端接收:            | 開啟          |       |     |
| 可存取性設定            |               | 遠端接收識別碼:         | 25          |       |     |
| 音量控制              |               | 切換至自動接收:         | 開閉          |       |     |
|                   |               | 接收開始速度:          | 33600 bps   |       |     |
| 切能設定              |               | 縮小接收尺寸:          | 開啟          |       |     |
| 一般設定              |               | 縮小模式:            | 自動          |       |     |
| 影印設定              |               | 縮小方向:            | 僅縱向         |       |     |
| (D==+##=D===      |               | 接收頁頁腳:           | 關閉          |       |     |
| 印表機設定             |               | 赫安地立             |             |       |     |
| 傳送設定              |               | 特可以化             |             |       |     |
| 按收/蘸雾热宁           |               |                  |             | 編輯    |     |
| JS(에지/ 후영 PJ DXAE |               | 使用轉寄功能:          | 關閉          |       |     |
| 儲存/存取檔案設定         |               | <b>T</b>         |             |       |     |
| 安全列印設定            |               |                  |             |       |     |

19. 编輯轉寄設定>選「使用轉寄功能」>按「從通訊錄中選擇」

Check "Use Forwarding Function" > Click "Select from Address Book"

| imageCLASS MF645C / MF64 | I5C /              |                                               | 至入口網站     | 對出        |
|--------------------------|--------------------|-----------------------------------------------|-----------|-----------|
| ↔ 設定/註冊                  |                    |                                               | 致系統管理員垂   | <b>鄂件</b> |
| 重新啟動裝置                   | 設定/註冊:功能設定:接收/轉寄設; | 定 > 傳真接收設定 > 編輯轉寄設定                           |           |           |
| 參數選擇                     | 編輯轉寄設定             |                                               |           |           |
| 紙張設定                     | 變更下列設定。            |                                               | 確定取消      |           |
| 顯示設定                     | 轉寄設定               |                                               |           |           |
| 定時醫設定                    | ✓ 使用轉寄功能<br>蘸客接收者・ |                                               |           |           |
| 網路設定                     | +9 HJ3 1 X H 1     | 促週刊球中进择                                       |           |           |
| 外部介面設定                   | 列印影像:              | 開啟 🖌                                          |           |           |
| 可存取性設定                   | 將影像儲存在記憶體中:        | <ul> <li>● 不儲存</li> <li>○ 僅出現錯誤時儲存</li> </ul> |           |           |
| 辛曼协制                     | 檔案名稱:              |                                               | (最多24個字元) |           |
| 山影影完                     | Ā                  |                                               |           |           |
| 一般設定                     | -                  |                                               |           |           |
|                          |                    |                                               |           |           |
| 影印設定                     |                    |                                               |           |           |
| 印表機設定                    |                    |                                               |           |           |
| 傳送設定                     |                    |                                               |           |           |
| 接收/轉寄設定                  |                    |                                               |           |           |
| 儲存/存取檔案設定                |                    |                                               |           |           |
| 安全列印設定                   |                    |                                               |           |           |

### 20. 選擇接收者,再按「確定」

Select the destination and click "OK"

| imageCLASS | MF645C / MF64 | 45C /    |            |             |                | 至入          | 口網站 登出   |
|------------|---------------|----------|------------|-------------|----------------|-------------|----------|
| 🛞 設定/註冊    |               |          |            |             |                |             | 致系統管理員郵件 |
| 重新啟重       | 機置            | 設定/註冊:功  | 能設定: 接收/轉寄 | 設定 > 傅真接收設況 | 宝 > 編輯轉寄設定 > 從 | 通訊錄中選擇      |          |
| 參數選擇       |               | 從通訊錄     | 中選擇        |             |                |             |          |
| 紙張設定       |               | 選擇接收者並   | 按一下[確定]。   |             |                | 確定          | 取消       |
| 顯示設定       |               | 通訊錄      |            |             |                |             |          |
| 定時器設定      |               | 類型       |            | 我的最愛 ✔      | 顯示             |             |          |
| 網路設定       |               | 我的最愛     |            |             |                |             |          |
| 外部介面設定     |               | 選擇       | 編號         | 類型          | 名稱             | 接收者         |          |
|            |               | ۲        | 01         |             | Test           | xxx@xxx.com |          |
| 可仔取性設定     |               | 0        | 02         | EH          | MySMB          | 10.9.8.122  |          |
| 音量控制       |               | <b>A</b> |            |             |                |             |          |
| 功能設定       |               |          |            |             |                |             |          |
| 一般設定       |               |          |            |             |                |             |          |
| 影印設定       |               |          |            |             |                |             |          |
| 印表機設定      |               |          |            |             |                |             |          |
| 傳送設定       |               |          |            |             |                |             |          |
| 接收/轉寄設定    |               |          |            |             |                |             |          |
| 儲存/存取檔案設定  |               |          |            |             |                |             |          |
| 安全列印設定     |               |          |            |             |                |             |          |

## 21.

| · 按「確定」,設定完成<br>Click "CK":Saturp is compl | leted                        |                                                              |                       |                  |
|--------------------------------------------|------------------------------|--------------------------------------------------------------|-----------------------|------------------|
| imageCLASS MF645C / MF64                   | 45C /                        |                                                              | <b>至入口網站</b><br>致系統管理 | <b>登出</b><br>員郵件 |
| 重新啟動装置<br><b>參数選擇</b>                      | 設定/註冊:功能設定:接收/轉寄設定<br>編輯轉寄設定 | 2 > 傅真接收設定 > 編輯轉寄設定                                          |                       |                  |
| 和法設定<br>顯示設定<br>古叶開始:                      | 變更卜列設定。<br>轉寄設定<br>☑ 使用輔寄功能  |                                                              | 確定取消                  |                  |
| 在時難設走<br>網路設走<br>4.部人 五部 二                 | 轉高接收者:                       | xxx@xxx.com<br>從通訊錄中選擇                                       |                       |                  |
| 可存取性設定                                     | 列比影像:<br>將影像儲存在記憶體中:         | <ul> <li>● 不儲存</li> <li>● 不儲存</li> <li>● 僅出現錯誤時儲存</li> </ul> | (長夕2)(四古二)            |                  |
| 「単立」の<br><b>功能設定</b><br>一般設定               | (国案台稿:                       |                                                              | (戦勢241回子75)           |                  |
| 影印設定<br>印表機設定                              |                              |                                                              |                       |                  |
| 傳送設定<br>接收/轉寄設定                            |                              |                                                              |                       |                  |
| 儲存/存取檔案設定<br>安全列印設定                        |                              |                                                              |                       |                  |
|                                            |                              |                                                              |                       |                  |

# 22. 確認設定

### Confirm the settings

| imageCLASS MF645C / MF6 | 45C /                                 |                         | 至入口網站 | 登出  |
|-------------------------|---------------------------------------|-------------------------|-------|-----|
| ↔ 設定/註冊                 |                                       |                         | 致系統管理 | 員郵件 |
| 重新啟動裝置                  | 設定/註冊:功能設定:接收/轉寄設式                    | 呈 > <mark>傅真接收設定</mark> |       |     |
| 參數選擇                    | 傳真接收設定                                |                         |       |     |
| 紙張設定                    | 基本設定                                  |                         |       |     |
| 顯示設定                    |                                       |                         | 編輯    |     |
| 定時器設定                   | 雙面列印:                                 | 關閉                      |       |     |
|                         | ECM接收:                                | 開啟                      |       |     |
| 網路設定                    | · · · · · · · · · · · · · · · · · · · | 開啟                      |       |     |
| 外部介面設定                  | 響鈴次數:                                 | 2                       |       |     |
|                         | 遠端接收:                                 | 開啟                      |       |     |
| 可仔取性設定                  | 遠端接收識別碼:                              | 25                      |       |     |
| 音量控制                    | 切換至自動接收:                              | 開閉                      |       |     |
| 功能設定                    | 接收開始速度:                               | 33600 bps               |       |     |
| 一般却完                    | 縮小接收尺寸:                               | 開啟                      |       |     |
| NUXAE                   | 縮小模式:                                 | 自動                      |       |     |
| 影印設定                    | 縮小方向:                                 | 僅縱向<br>                 |       |     |
| 印表機設定                   | 接收負負腳:                                | 開閉                      |       |     |
|                         | 轉寄設定                                  |                         |       |     |
| 傳送設定                    |                                       |                         | 編輯    |     |
| 接收/轉寄設定                 | 使用轉寄功能:                               | 開啟                      |       |     |
| 儲存/存取檔案設定               | 轉寄接收者:                                | xxx@xxx.com             |       |     |
|                         | 列印影像:                                 | 開啟                      |       |     |
|                         | 將影像儲存在記憶體中:                           | 不儲存                     |       |     |
| 常用設定                    | 檔案名稱:                                 |                         |       |     |
| 設定接收者                   | Ā                                     |                         |       |     |

# 23. 接收的傳真會轉寄至所選的電郵地址

Received fax will forward to your selected email address

-完--End-